GE Appliances Standard Operating Requirements GEA Delivers: Printing PODs from Manifesting Issue Date: 03/18/2021

1. Introduction: This document details the process to print proof of delivery documents (PODs) from within GEA Delivers. The driver app should generate digital PODs that are automatically added to the check in screen. This process should only be used if there is an app outage to print physical paperwork.

#### 2. Context:

- When:
  - If there is an app outage prior to the drivers leaving for the day, use this process to print all PODs for drivers. You can also target print for one order or one truck.
  - There are some use cases that require use of the physical PODs as standard SOP, otherwise use the app for digital PODs
- Why:
  - PODs are critical to all deliveries; this is what the customer or consumer signs to acknowledge the receipt of their order
- Who to contact if there is an issue:
  - Input an agent communication case with the case type GEAD General

#### 3. Process:

**Step 1:** Log into GEA Delivers (ERP tab) using SSO and Password. Click the **Manifesting** link outlined below.

| Daily Operations           |
|----------------------------|
| Manifesting                |
| © <u>Check In</u>          |
| ©Check In POD(s)           |
| Returns Receiving          |
| @Parking Lot               |
| @Order Download            |
| @Inbound                   |
| Return Request Or Cancel   |
| @Downloads                 |
| © Cancellations            |
| Meet Truck                 |
| Non GEA Backhaul2          |
| Warehouse Exception Report |

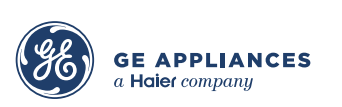

Step 2: A new tab will open in your browser. From the next screen click the Assign Trucks tab at the top left of the page.

| Manifest |               |
|----------|---------------|
|          | ASSIGN TRUCKS |

**Step 3:** When the page refreshes, it will default to your inventory org and current date. If you have permissions for several locations, click the dropdown to change locations. Verify the date is correct.

Step 4: To print a single orders POD, type in the Show only rows containing to reduce the list to the order you are looking for such as CSO, customer name, tracking number, phone number – all will work. The last 4 of the order number is usually fastest.

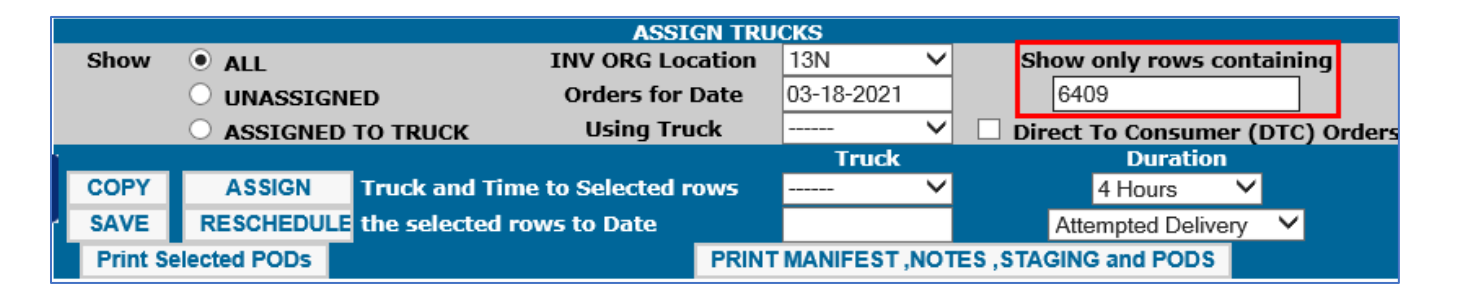

**Step 5:** Once you have located the order, click the checkbox to **Select**. You can select multiple if you need to cherry pick a few orders at a time.

| Select | Truck | Stop | cso               | Delivery Id  | Tracking #   | Customer                                                                                                    | Zip   | Start | End  | Contact Status | Group    |
|--------|-------|------|-------------------|--------------|--------------|----------------------------------------------------------------------------------------------------|-------|-------|------|----------------|----------|
| ✓      | 16    | 16   | <u>1024126409</u> | 103N00396232 | 102412640901 | LOWE'S HOME CENTERS, LLC<br>45430 DULLES CROSSING PL<br>STERLING , VA 20166<br>(000) 000 - 0703 (000) 000 - 0948 | 20166 | 1300  | 1700 | No Answer 🗸    | EVERYDAY |

**Step 6:** Next, click the button **Print Selected PODs** to generate a POD for this single order. Follow browser prompts to download and print.

| ASSIGN TRUCKS |                     |                |                    |    |            |        |                                 |  |  |
|---------------|---------------------|----------------|--------------------|----|------------|--------|---------------------------------|--|--|
| Show          | ALL                 |                | INV ORG Location   |    | 13N        | $\sim$ | Show only rows containing       |  |  |
|               | ○ UNASSIGNED        |                | Orders for Date    |    | 03-18-2021 |        | 6409                            |  |  |
|               | ○ ASSIGNED          | TO TRUCK       | Using Truck        |    |            | ~      | Direct To Consumer (DTC) Orders |  |  |
| I             |                     |                |                    |    | Truck      |        | Duration                        |  |  |
| COPY          | ASSIGN              | Truck and Tin  | ne to Selected row | rs |            | ~      | 4 Hours 🗸                       |  |  |
| SAVE          | RESCHEDULE          | the selected i | rows to Date       |    |            |        | Attempted Delivery              |  |  |
| Print S       | Print Selected PODs |                |                    |    | MANIFEST,  | NOT    | ES, STAGING and PODS            |  |  |

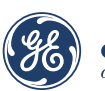

Step 7: To print PODs for a whole truck, click the Print Manifest, Notes, Staging, and PODs button on the screen.

| ASSIGN TRUCKS           |            |                              |                 |            |          |                                 |  |  |  |
|-------------------------|------------|------------------------------|-----------------|------------|----------|---------------------------------|--|--|--|
| Show                    | ALL        | INV ORG Loc                  | cation          | 13G 🗸      |          | Show only rows containing       |  |  |  |
| <b>UNASSIGNED</b>       |            | ED Orders for                | Orders for Date |            |          |                                 |  |  |  |
|                         | ○ ASSIGNED | TO TRUCK Using Tru           | Using Truck     |            | <        | Direct To Consumer (DTC) Orders |  |  |  |
| i                       |            |                              | Truck           |            | Duration |                                 |  |  |  |
| COPY                    | ASSIGN     | Truck and Time to Selected r | ows             |            | $\sim$   | 4 Hours 🗸                       |  |  |  |
| SAVE                    | RESCHEDULE | the selected rows to Date    |                 |            |          | Attempted Delivery V            |  |  |  |
| Print Selected PODs PRI |            |                              |                 | MANIFEST,I | 101      | ES, STAGING and PODS            |  |  |  |

Step 8: When the page refreshes, click the option PODs (carbonless paper) selection.

| INV ORG Location: 13N                | Date: 03-18-2021               |
|--------------------------------------|--------------------------------|
| Print 🔘 Truck Manifest and DMS Notes |                                |
| O Truck Manifest Only                |                                |
| 🔘 Truck Manifest - Expanded          |                                |
| O DMS Notes Only                     |                                |
| 🔘 Haulaways Only                     |                                |
| 🔘 Staging List                       | Repl                           |
| O Driver Outbound Exception          |                                |
| PODs (carbonless paper)              |                                |
| 🕖 CSO Labels (Avery labels) [ Te     | st only - not for production ] |
| BACK PRINT                           |                                |

**Step 9:** Click the column header titled **Select** to select all trucks. You can also choose one truck at a time by clicking the check box.

|   | To SORT data, click on the column headings - to SELECT ALL, click on the Select heading |       |                    |                 |                  |                |  |  |  |  |  |
|---|-----------------------------------------------------------------------------------------|-------|--------------------|-----------------|------------------|----------------|--|--|--|--|--|
| ſ | Select 🕴                                                                                | Truck | Driver Name        | Number of Stops | Number of Orders | Status         |  |  |  |  |  |
| 1 | $\mathbf{V}$                                                                            | 1     | MISAEL ZELAYA      | 15              | 15               | Ready to Print |  |  |  |  |  |
|   | <                                                                                       | 10    | MARCOS ROMERO      | 16              | 16               | Ready to Print |  |  |  |  |  |
|   | <                                                                                       | 11    | MELVIN CARRANZA    | 11              | 11               | Ready to Print |  |  |  |  |  |
|   | <                                                                                       | 15    | WILLIAM TORRES     | 13              | 13               | Ready to Print |  |  |  |  |  |
|   | ✓                                                                                       | 16    | OSCAR AMILCAR      | 16              | 16               | Ready to Print |  |  |  |  |  |
|   | <b>~</b>                                                                                | 18    | VLADIMIR GONZALEZ  | 15              | 15               | Ready to Print |  |  |  |  |  |
|   | <                                                                                       | 20    | JUAN ARGUETA       | 14              | 14               | Ready to Print |  |  |  |  |  |
|   | ✓                                                                                       | 5     | JESUS MELGAR       | 13              | 13               | Ready to Print |  |  |  |  |  |
|   | ✓                                                                                       | 9     | JOSE ARGUETA LEMUS | 11              | 11               | Ready to Print |  |  |  |  |  |

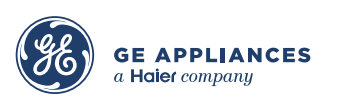

Step 10: After selecting all trucks, click the Print button in the previous table.

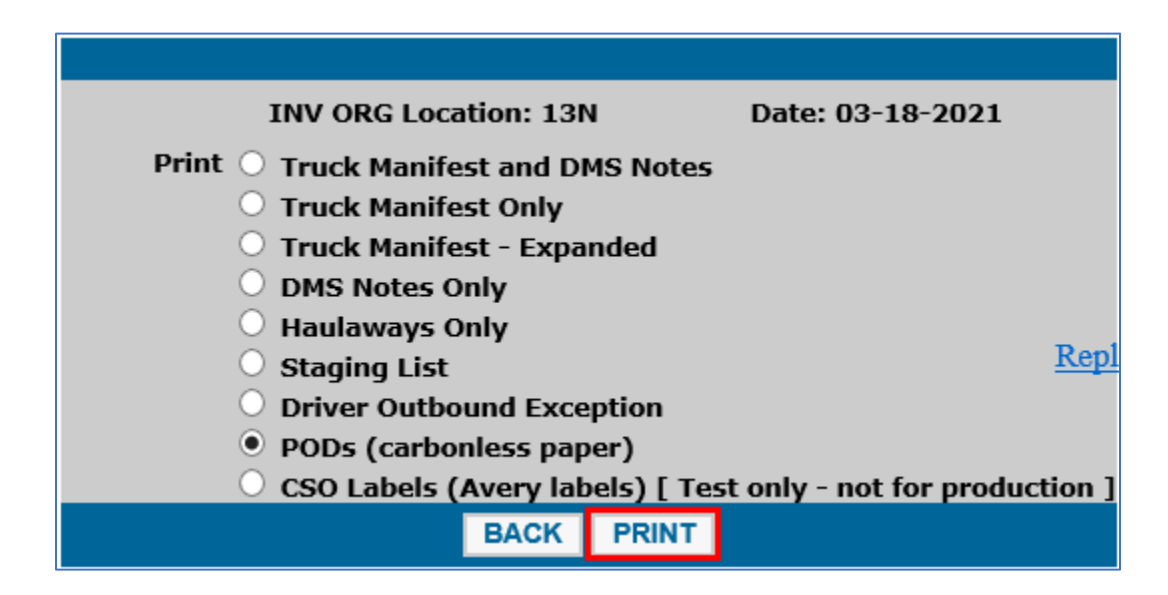

Step 11: Your browser will download the file and display at the bottom of the screen. Click to open, then click File > Print. A system popup will appear; check the settings as needed, then click Print again.

End of process.

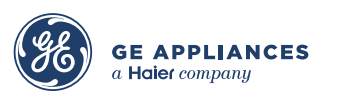